## Tutorial para emissão de Boleto/s no Sistema Apprisco para pagamento do RETIRO NACIONAL DE PASTORES

Qualquer dúvida, inconsistência ou divergência do Sistema em qualquer uma das etapas abaixo, não avance e entre em contato com o Suporte do Sistema

Acesse o Módulo **RETIRO** na **Barra de Módulos** na parte superior do Sistema Apprisco: **1**) <FINANCEIRO>; **2**) <RETIRO>

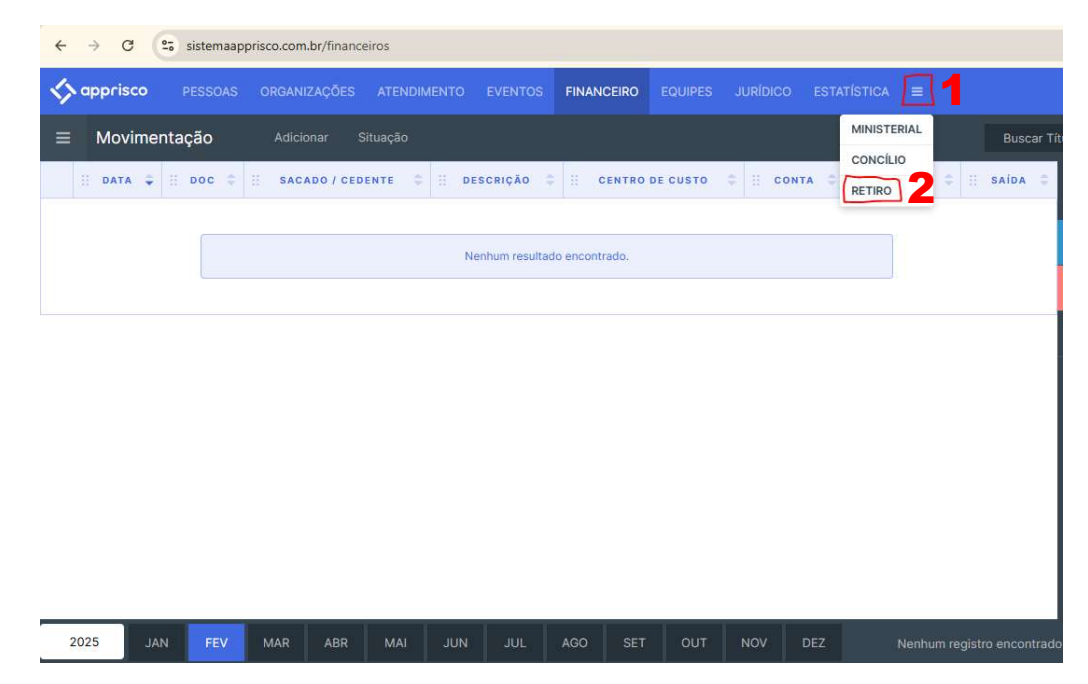

3) Para adicionar o participante, clique no botão Adicionar (+)

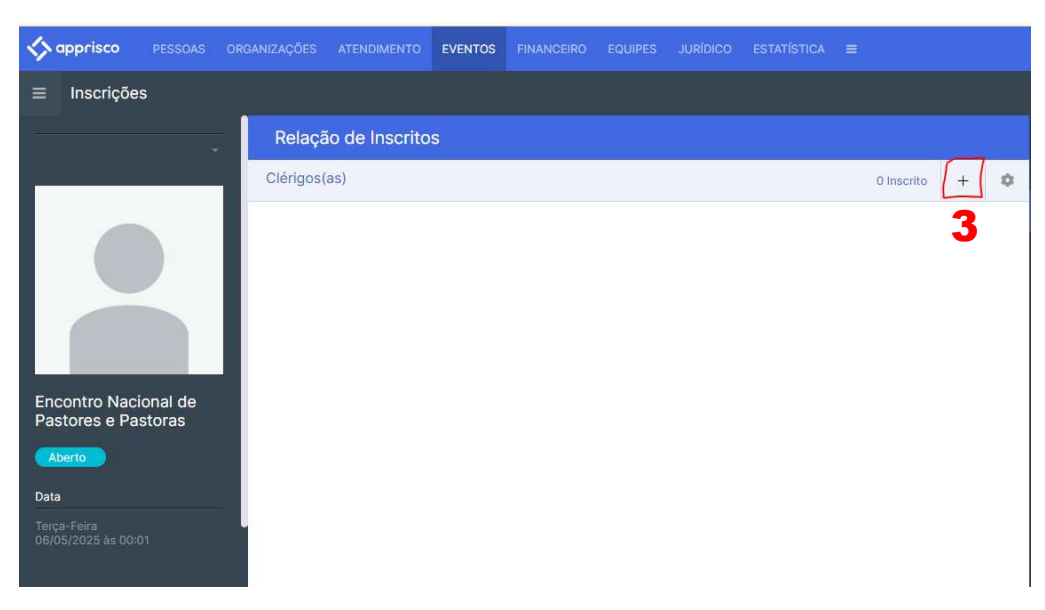

**4**) Digite as primeiras letras no campo "Nome do Participante" e selecione a opção que aparece com destaque verde (●)

**ATENÇÃO:** Caso não apareça o nome ou apareça com destaque em outra cor, não prossiga e entre em contato com o suporte.

| ← → C 😋 sistemaapp                          | prisco.com.br/agendamentos/inscricoes/ | 352709?from=true                                     |                |
|---------------------------------------------|----------------------------------------|------------------------------------------------------|----------------|
| Sapprisco PESSOAS                           |                                        | EVENTOS FINANCEIRO EQUIPES JURÍDICO ESTA             |                |
| ≡ Inscrições                                |                                        | Nome do Participante*                                |                |
| -                                           | Relação de Inscrito:                   | 5 Loima                                              |                |
|                                             | Clérigos(as)                           | Loimar Porcides Ferreira<br>Loimar Porcides Ferreira | 0 Inscrito + 🌣 |
|                                             |                                        |                                                      |                |
|                                             |                                        |                                                      |                |
|                                             |                                        |                                                      |                |
| Encontro Nacional de<br>Pastores e Pastoras |                                        |                                                      |                |
| Aberto                                      |                                        |                                                      |                |
| Data                                        |                                        |                                                      |                |
| Terça-Feira<br>06/05/2025 às 00:01          |                                        |                                                      |                |
| 200 - 53                                    |                                        |                                                      |                |

5) Selecione "Ingresso"; 6) <SALVAR>

| PESSOAS         |           |                 | EVENTOS<br>Adicion | FINANCEIRO<br>Iar <b>Inscrição</b>  | EQUIPES<br>- Clérigos(as) | IURÍDICO<br>Salva | ESTATÍSTICA |            |   |    |
|-----------------|-----------|-----------------|--------------------|-------------------------------------|---------------------------|-------------------|-------------|------------|---|----|
| ~               | Relaçã    | io de Inscritos | Nome de            | o Participante*<br>ar Porcides Feri | reira                     | 6                 |             |            |   |    |
| _               | Clérigos( | as)             | Ingress            | so 5                                |                           | \$                | < •         | 0 Inscrito | + | \$ |
|                 |           |                 | /*                 |                                     |                           |                   |             |            |   |    |
|                 |           |                 |                    |                                     |                           |                   |             |            |   |    |
|                 |           |                 |                    |                                     |                           |                   |             |            |   |    |
| nal de<br>toras |           |                 |                    |                                     |                           |                   |             |            |   |    |
|                 |           |                 |                    |                                     |                           |                   |             |            |   |    |
|                 |           |                 |                    |                                     |                           |                   |             |            |   |    |

**Importante:** ANTES DE CONTINUAR, REPETIR OS PASSOS 03 A 06 PARA ADICIONAR TODOS OS PARTICIPANTES VINCULADOS À UNIDADE (PASTOR/A TITULAR + PASTOR/ES COADJUTOR/ES E MISSIONÁRIO/S DE CAMPOS MISSIONÁRIOS QUE NÃO FAZEM FECHAMENTO FINANCEIRO), POIS A ROTINA SERÁ REALIZADA <u>APENAS UMA</u> VEZ. SE TIVER DÚVIDA, ENTRE EM CONTATO.

7) Após adicionar todos os inscritos, clique no botão Finalizar (ícone Check)

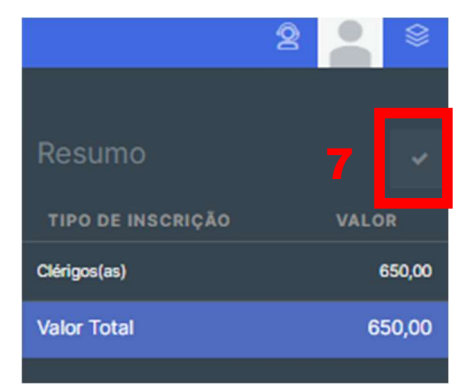

**8**) Selecione a forma de pagamento **"Boleto Bancário"**, o "**Número de Parcelas"** (<u>de acordo com o tempo faltante para o evento</u>);

**Importante**: Atente e respeite a data e horário estabelecidos pela Sede Regional para a seleção do número de parcelas.

| PARCELAS | DATA DE EMISSÃO            | FEV    | MAR    | ABR    | MAI    | JUN    |
|----------|----------------------------|--------|--------|--------|--------|--------|
| 05       | 19/02 <b>até as 19:00h</b> | 130,00 | 130,00 | 130,00 | 130,00 | 130,00 |
| 04       | 19/03 <b>até as 19:00h</b> |        | 162,50 | 162,50 | 162,50 | 162,50 |
| 01       | 19/03 a partir das 19:01h  |        |        | 650,00 |        |        |

| ORGANIZAÇÕES ATENDIMENTO EVENTOS FINANCEIRO          |                                                              |                |
|------------------------------------------------------|--------------------------------------------------------------|----------------|
|                                                      | Finalizar Inscrição                                          |                |
| Relação de Inscritos                                 | Forma de Pagamento Nº de Parcelas 9<br>Boleto Bancário + 1 + |                |
| Clérigos(as)                                         | Valor Total                                                  | 1 Inscrito 🕂 🗘 |
| PARTICIPANTE                                         | 650,00                                                       | INGRESSO       |
| Loimar Porcides Ferreira<br>Loimar Porcides Ferreira |                                                              |                |
|                                                      |                                                              |                |
|                                                      |                                                              |                |
|                                                      |                                                              |                |
|                                                      |                                                              |                |
|                                                      |                                                              |                |
|                                                      |                                                              |                |
|                                                      |                                                              |                |

**9**) Clique em <SALVAR> <u>apenas uma vez</u> para emitir a cobrança. Caso o Sistema demore para demonstrar o item "Pagamentos" na Lateral Direita clique **Ctrl F5** para atualizar a tela

10) Para baixar o Boleto Bancário clique no botão Imprimir (ícone impressora)

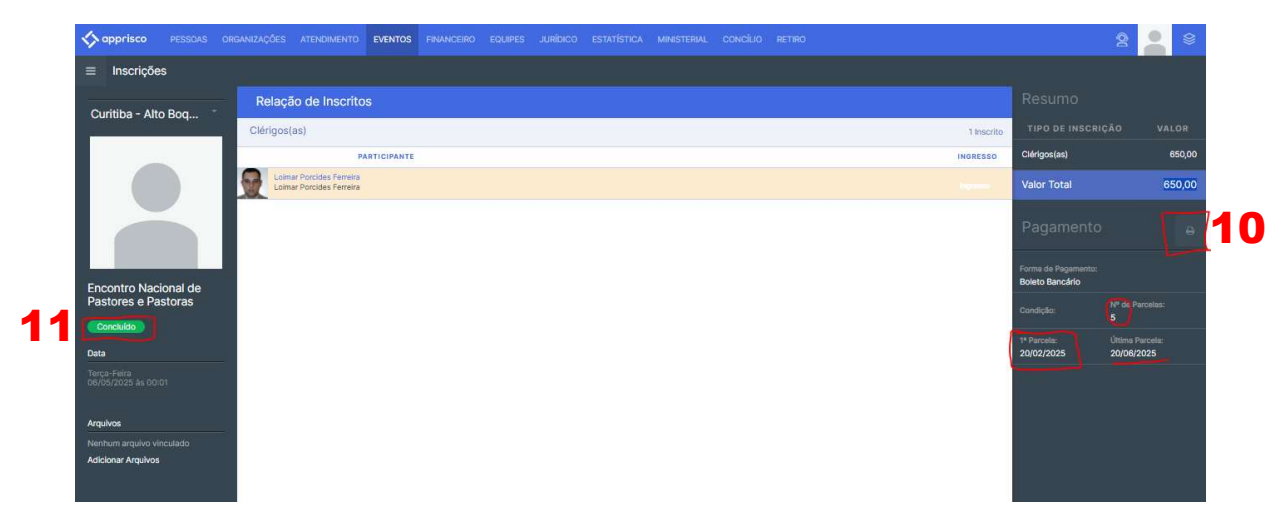

11) O status aparecerá "CONCLUÍDO"

Suporte Sistema Apprisco: Josiane/(41) 99696-0060 - Marli/(41) 99653-8657 - Haid/(41) 99735-0707